# Site aanmaken (1/4) (door de ophalers)

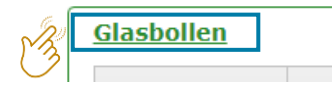

Als u een glasbol wilt creëren, moet u die toevoegen aan een bestaande site of maakt u eerst een 'Nieuwe site' aan.

| Filters 💙                        |                |        |                   |                      |                  |                                 |
|----------------------------------|----------------|--------|-------------------|----------------------|------------------|---------------------------------|
| Project                          | Gemeente       |        | Naam site/recycla | gepark Glasbolnummer | Types glasbollen | Actief                          |
|                                  |                |        |                   |                      |                  | Inactief                        |
| Q Zoek C Reset                   |                |        |                   |                      |                  |                                 |
| THE THE CHAPTER OF THE           | ELVLIQUEDALKEI |        |                   |                      |                  |                                 |
|                                  |                |        |                   |                      |                  | + Nieuwe site                   |
| Project                          | Gemeente       | Straat | Туре              | Naam Va              | an Tot           | + Nieuwe site Aantal glasbollen |
| Project<br>No records available. | Gemeente       | Straat | Туре              | Naam Va              | an Tot           | + Nieuwe site Aantal glasbollen |

### Site aanmaken (2/4) (door de ophalers)

#### Vul alle velden van de site in en sla op.

| Site                      |                                                                                                    |                                         |                                           |                                                 |
|---------------------------|----------------------------------------------------------------------------------------------------|-----------------------------------------|-------------------------------------------|-------------------------------------------------|
| Van                       | 01.07.2019                                                                                                    | Geolocatie                              | Lengtegraad                               | <b>*</b>                                        |
| Project                   | · · · · · · · · · · · · · · · · · · ·                                                                                                    |                                         | Breedtegraad                              | \$                                              |
| Gecreëerd door            | Test Ophaler / collecteur 1                                                                                                    | Kaart Sate                              | elliet aix                                | E40                                             |
| Naam                      | Test Site                                                                                                    |                                         | A23                                       |                                                 |
| Type site                 | Bovengronds <b>v</b>                                                                                                    | Jay-la-Buissière<br>Lens                | Parc Naturel<br>Régional<br>Scarpe-Escaut | Bergen E220 Namen<br>Charleroi                  |
| Straat Nr Bus             | Straat                                                                                                    | Arras                                   |                                           | Mäubeuge                                        |
| Gemeente                  | 1640 Sint-Genesius-Rode                                                                                                    |                                         | A2 Parc Nat<br>Régiona<br>I'Avesn         | lide<br>ois Parc Natu                           |
| NIS gemeente              | 1640 Sint-Genesius-Rode Bepaal lengte- en breedtegraad                                                                                           | 18                                      | Saint-Quentin                             | Régional t<br>Ardefine                          |
| Opmerkingen               |                                                                                                    | Kaartgegevens ©2019 Geol                | Basis-DE/BKG (©2009), Google              | e Gebruiksvoorwaarden Een kaartfout rapporteren |
|                           |                                                                                                    |                                         |                                           |                                                 |
| Depot of herstellingssite | Bij de creatie van een site, kan je aanduiden of het o<br>enkel mogelijk bij de creatie van een site. Deze sites<br>meegeteld bij de facturatie. | m een `depot of s<br>en de gelinkte gla | service-site' ga<br>asbollen word         | aat. Dit is<br>en niet                          |

## Glasbol creëren en beheren (3/4) (door de ophalers)

| Overzicht glasbollen  |              |                      |                    |                          | Historiek 🗲 🛨                                                                     | ┣──                  |
|-----------------------|--------------|----------------------|--------------------|--------------------------|-----------------------------------------------------------------------------------|----------------------|
| Vanaf                 | Tot          | Glasbolidentificatie | Container type     | Type inhoud              | Volume                                                                            |                      |
| No records available. |              |                      |                    |                          |                                                                                   |                      |
|                       |              |                      |                    |                          | 1. Klik vanuit een sit<br>recyclagepark op he<br>icoon om een glasbo<br>te maken. | te of<br>t<br>ol aan |
| Glasbol               |              |                      |                    |                          |                                                                                   |                      |
| Vanaf                 | 08.08.2018   | **                   | 2. Vul alle info a | angaande de glasbol in e | en sla op.                                                                        |                      |
|                       |              |                      |                    |                          |                                                                                   |                      |
| Site/Recyclagepark    | Test Site 1  |                      |                    |                          |                                                                                   |                      |
| Glasbolidentificatie  | 654          |                      |                    |                          |                                                                                   |                      |
|                       |              |                      |                    |                          |                                                                                   |                      |
| Partner               | Test Ophaler | 1                    |                    | •                        |                                                                                   |                      |
| Container             | Duo Bol (55, | 00 m³)               |                    | •                        |                                                                                   |                      |
| Type inhoud           | Wit en Gekle | urd Glas             |                    | •                        |                                                                                   |                      |
| 🛨 Opslaan 💽 😪 Ter     | ug           |                      |                    |                          |                                                                                   | тинош                |

### Glasbol creëren en beheren (4/4) (door de ophalers)

| Glasbol              |                      |                                                             |                                      |                                             |                             |                |            |   |
|----------------------|----------------------|-------------------------------------------------------------|--------------------------------------|---------------------------------------------|-----------------------------|----------------|------------|---|
| Vanaf                | 08.08.2018           | Tot                                                         | dag.maar                             | nd.jaar                                     | ÷.                          |                |            |   |
| Site/Recyclagepark   | Test Site 1          |                                                             |                                      |                                             |                             |                |            | _ |
| Glasbolidentificatie | 654                  |                                                             |                                      | Door een eind<br>glasbol op ina             | ldatum aar<br>Ictief.       | n te geven     | , zet u de |   |
| Partner              | Test Ophaler 1       |                                                             |                                      |                                             |                             |                |            |   |
| Container            | Duo Bol (55,00 m³)   |                                                             |                                      |                                             |                             |                |            |   |
| Type inhoud          | Wit en Gekleurd Glas |                                                             |                                      |                                             |                             |                |            |   |
| 🛨 Opslaan 🕞 Terug    | Aanpassen            | Via 'Aanpassen' k<br>ander(e) recyclag<br>plaatsen (bv. voo | kunt u de<br>gepark of<br>or herstel | glasbollen verp<br>site, of tijdelijk<br>). | blaatsen na<br>k buiten die | ar een<br>enst |            |   |

| Overzicht glasbollen |            |                      |                | Г                                  | Historiek 🗸          |
|----------------------|------------|----------------------|----------------|------------------------------------|----------------------|
| Vanaf                | Tot        | Glasbolidentificatie | Container type | Type inhoud                        | Volume               |
| 23.07.2018           | 07.08.2018 | 147                  | Duo Bol        | Wit en Gekleurd Glas               | 55,00 m <sup>3</sup> |
| 23.07.2018           | 07.08.2018 | 258                  | Duo Bol        |                                    |                      |
| 23.07.2018           | 07.08.2018 | 369                  | Duo Bol        | De inactieve glasbo                | llen op              |
|                      |            |                      |                | site/park vindt u te<br>historiek. | rug onder            |

### Glasbollen importeren (1/3) (door de ophalers)

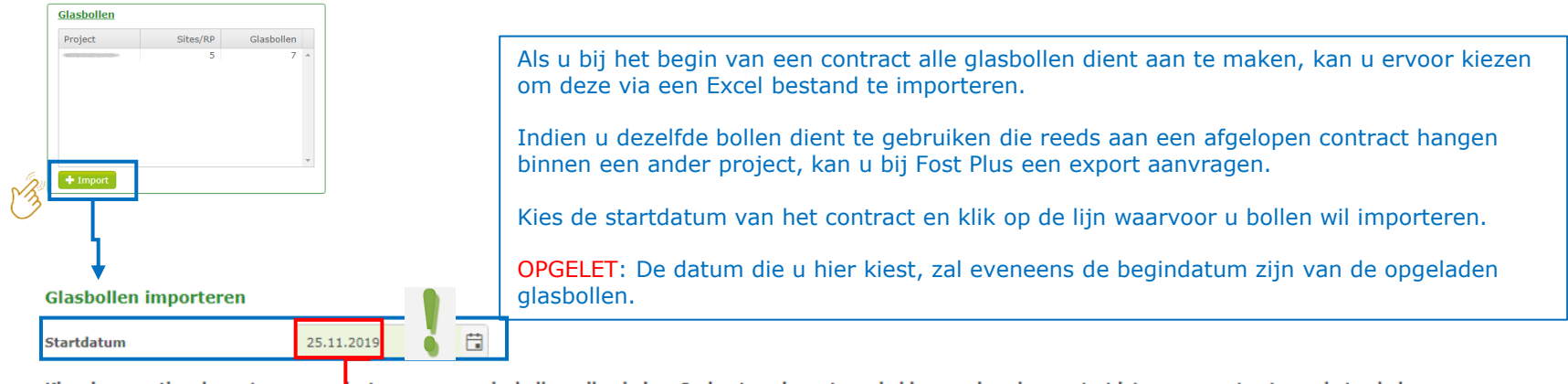

Kies de operationele partner en project waarvoor u glasbollen wil opladen. Onderstaande partners hebben op de gekozen startdatum een contract voor het ophalen van glasbollen.

| Operationele partner        |      |                   | Project                       |     |                |     |  |
|-----------------------------|------|-------------------|-------------------------------|-----|----------------|-----|--|
| Test Ophaler / collecteur 1 | Gla  | asbol             |                               |     |                | _   |  |
| 🕞 Terug                     | Var  | af 🔶              | 25.11.2019                    | Tot | dag.maand.jaar | Opm |  |
|                             | Site | e/Recyclagepark   | PV/                           |     |                |     |  |
|                             | Glas | sbolidentificatie | 04                            |     |                |     |  |
|                             | Part | tner              |                               |     |                |     |  |
|                             | Con  | ntainer           | Duo Bol (5,00 m³)             |     |                |     |  |
|                             | Тур/ | e inhoud          | Wit en Gekleurd Glas          |     |                |     |  |
|                             | ±    | Opslaan 🕞 Te      | erug 🛛 Aanpassen 👔 Verwijdere | en  |                |     |  |

### Glasbollen importeren (2/3) (door de ophalers)

| Glasbollen importeren |                             |                                               | zijn van de opgeladen glas | bollen     |
|-----------------------|-----------------------------|-----------------------------------------------|----------------------------|------------|
| Operationele partner  | Test Ophaler / collecteur 1 | Project                                       | Startdatum                 | 25.11.2019 |
|                       | Ć                           | Sleep of klik hier om een bestand op te lader |                            |            |

Met een excel-bestand in het onderstaande formaat kan je een lijst van glasbollen importeren. Om alles goed te laten verlopen moet de hoofding alle velden bevatten zoals aangegeven in de lijst. ...

HOOFDING: COLLECTIONPOINTNAME, GLASSBINNUMBER, GLASSBINTYPE, CONTAINERTYPE, CONTAINERVOLUME, REMARKS

#### Mogelijke waarden type inhoud (GLASSBINTYPE)

| Code             | Omschrijving         |
|------------------|----------------------|
| WHITE            | Wit Glas             |
| COLOURED         | Gekleurd Glas        |
| WHITEANDCOLOURED | Wit en Gekleurd Glas |
| MIX              | Mix                  |

🛃 Voorbeeld bestand 🛛 🚱 Terug

#### Mogelijke waarden type bol (CONTAINERTYPE) en inhoud (CONTAINERVOLUME)

| Code | Naam    | Volume |
|------|---------|--------|
| DUO  | Duo Bol | 5      |

Mogelijke waarden ophaalpunt (COLLECTIONPOINTNAME) Lijst van beschikbare sites en recyclageparken

Hier kan u een lijst downloaden van de sites en parken, die actief zijn op de hierboven vermelde datum en van de gemeenten waarvoor u een contract hebt op die datum. De naam van het ophaalpunt kan u gebruiken in het te importeren bestand.

. . . . .

### Glasbollen importeren (3/3) (door de ophalers)

- De eerste 4 kolommen zijn verplicht in te vullen.
- Max 1000 bollen per Excel bestand tegelijker tijd opladen.
- Een eerste snelle controle gebeurt op het scherm. Tijdens de import gebeuren er eveneens nog extra controles. Het resultaat ontvangt u per e-mail.

|   | A                   | В              | С                | D             | E               | F       |
|---|---------------------|----------------|------------------|---------------|-----------------|---------|
| 1 | COLLECTIONPOINTNAME | GLASSBINNUMBER | GLASSBINTYPE     | CONTAINERTYPE | CONTAINERVOLUME | REMARKS |
| 2 | SITE A              | 1              | WHITEANDCOLOURED | DUO           | 5,00            |         |
| 3 | SITE A              | 2              | WHITEANDCOLOURED | DUO           | 5,00            |         |
| 4 | SITE B              | 3              | WHITEANDCOLOURED | DUO           | 5,00            |         |
| 5 | SITE C              | 4              | WHITEANDCOLOURED | DUO           | 5,00            |         |
| 6 | PARK A              | 5              | WHITEANDCOLOURED | DUO           | 5,00            |         |
| 7 | PARK B              | 6              | WHITEANDCOLOURED | DUO           | 5,00            |         |
| 8 |                     |                |                  |               |                 |         |